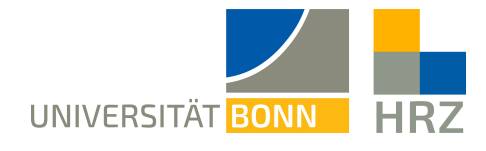

## **VPN - Android**

VPN is short for **V**irtual **P**rivate **N**etwork and helps create a secure and encrypted connection via the public internet. A condition for setting up such a connection is an existing internet connection. Furthermore, the protocol should not be blocked by the local provider.

In addition to the encryption, the client is allocated an IP-address from the address range of the University of Bonn once a VPN connection is established. Thereby, you gain access to services that are otherwise restricted to University computers.

A VPN connection can only be created after successful **authentication** with the **Uni-ID of the University of Bonn**.

This VPN connection is necessary in the following cases:

- using the BONNET WiFi at the University of Bonn
- using the majority of literature databases and electronic journals (eMedia) from home or otherwise
- working from home

Please not that a service might be restricted further and that a VPN is not always sufficient for access.

#### Content of this manual:

| Setting up the VPN:                       | 2 |
|-------------------------------------------|---|
| Downloading and installing the VPN client | 2 |
| Using the VPN client                      | 5 |
| Further notice:                           | 7 |

# Setting up the VPN:

To set up the VPN access, download and install the client. Depending on the connection you want, enter one of the following addresses into the client.

- external connections/ from home: unibn-vpn.uni-bonn.de
- **internal** connections from within the university network: **unibn-wlan.uni-bonn.de**

Attention! These are server addresses and not website links. Thus, they have to be entered into the **address bar of the VPN client** and not into the browser.

### Downloading and installing the VPN client

#### Prerequisites

- A valid Uni-ID of the University of Bonn
- A stable internet connection

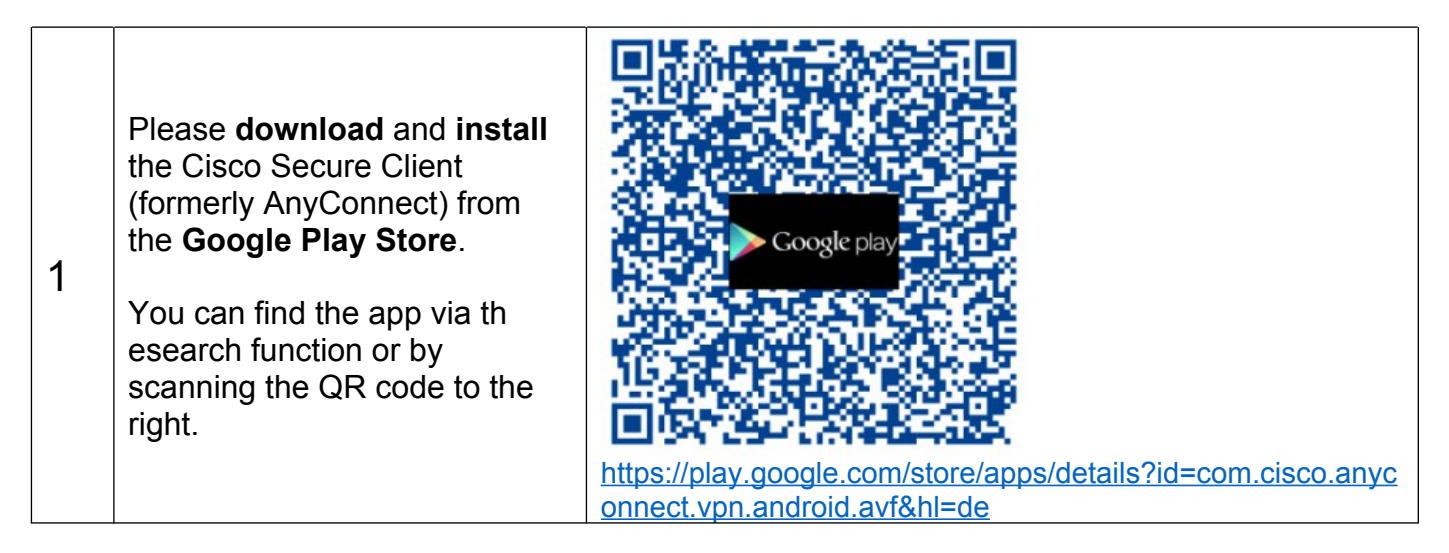

|   |                                                                                                 | 16:00 10 00 1000                                                                                                    |
|---|-------------------------------------------------------------------------------------------------|----------------------------------------------------------------------------------------------------|
|   |                                                                                                 |                                                                                                    |
|   |                                                                                                 | ← Google Play Q :                                                                                                    |
|   |                                                                                                 | Cisco Secure                                                                                                    |
|   |                                                                                                 | Client-AnyConnect                                                                                                    |
|   |                                                                                                 | Cisco Systems, Inc.                                                                                                    |
|   |                                                                                                 |                                                                                                    |
|   | Select " <b>Install</b> ".                                                                      | 3,5★ 1 Mio.+<br>12.842 Develored USK ab 0                                                                                                    |
| 2 |                                                                                                 | reviews O Jahren O                                                                                                    |
|   |                                                                                                 | Install                                                                                                    |
|   |                                                                                                 | Canada Server Chert<br>Canada Server Chert<br>Canada Se |
|   |                                                                                                 | Constanting Constanting Constanti                                                                                                    |
|   |                                                                                                 | And And And And And And And And And                                                                                                    |
|   |                                                                                                 |                                                                                                    |
|   |                                                                                                 | About this app $\rightarrow$                                                                                                    |
|   |                                                                                                 | Stellen Sie mit dem Cisco Secure Client (früher                                                                                                    |
|   |                                                                                                 | AnyConnect) eine Verbindung zu Ihrem Netzwerk<br>her                                                                                                    |
|   |                                                                                                 |                                                                                                    |
|   |                                                                                                 | Buro Tools VPN und Proxy                                                                                                    |
|   |                                                                                                 | Data safety                                                                                                    |
|   |                                                                                                 | Developers can show information here about how                                                                                                    |
|   |                                                                                                 | their app collects and uses your data. Learn more about data safety                                                                                                    |
|   |                                                                                                 |                                                                                                    |
|   |                                                                                                 | Cisco Secure Client                                                                                                    |
|   | After downloading open the app and confirm the "End User License Agreement" with " <b>OK</b> ". | By clicking accent or using the Cisco                                                                                                    |
|   |                                                                                                 | Technology, you agree that such use is<br>governed by the Cisco End User License                                                                                                    |
|   |                                                                                                 | Agreement and the applicable <u>Product</u><br>Specific Terms (collectively, the "EULA").                                                                                                    |
|   |                                                                                                 | You also acknowledge and agree<br>that you have read the <u>Cisco Privacy</u>                                                                                                    |
| 3 |                                                                                                 | Statement.                                                                                                    |
|   |                                                                                                 | company and its affiliates, or if you do<br>not agree with the terms of the EULA.                                                                                                    |
|   |                                                                                                 | do not click 'accept' and do not use the<br>Cisco Technology. If you are a Cisco                                                                                                    |
|   |                                                                                                 | channel partner accepting on behalf<br>of an end customer ("customer"), you                                                                                                    |
|   |                                                                                                 | applies to customer that the LULA<br>applies to customer's use of the Cisco                                                                                                    |
|   |                                                                                                 | with access to all relevant terms.                                                                                                    |
|   |                                                                                                 |                                                                                                    |
|   |                                                                                                 | CANCEL                                                                                                    |
|   |                                                                                                 |                                                                                                    |

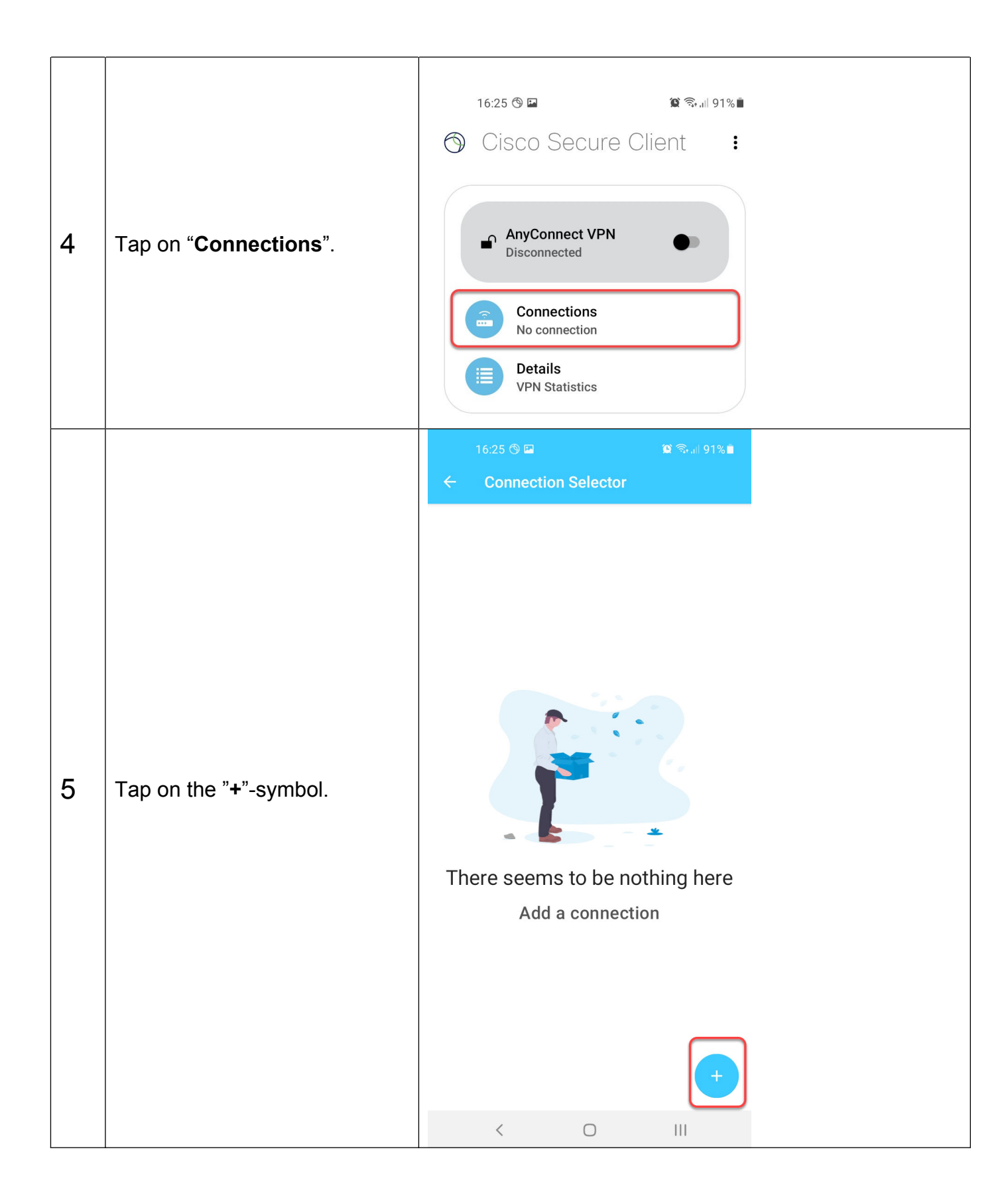

| 6 | Please enter the following:<br>Description: of your choice<br>(here 'Uni' was chosen)<br>Server address:<br><b>unibn-vpn.uni-bonn.de</b><br>(if you are in the Bonnet area,<br>please enter<br><b>unibn-wlan.uni-bonn.de</b> ). | Connection Editor      Description     Uni     Server Address     https://unibn-vpn.uni-bonn.de     Advanced Preferences     Change advanced certificate and protocol settings |
|---|----------------------------------------------------------------------------------------------------|----------------------------------------------------------------------------------------------------|
|   | unibn-wlan.uni-bonn.de).<br>Confirm your inputs with<br>"Done".                                                                                                    | CANCEL DONE                                                                                                    |

## Using the VPN client

|   | This step is only<br>relevant if you want to<br>connect with internally/<br>using the university<br>network:                                                                               | Internet may not be available<br>If you stay connected to this Wi-Fi network<br>now, your phone will also stay connected<br>whenever you use this network in the future. |
|---|----------------------------------------------------------------------------------------------------|----------------------------------------------------------------------------------------------------|
| 1 | Connect to the bonnet<br>(Settings -> WiFi -><br>bonnet -> Connect).<br>Take notice of the system<br>notice "Internet potentially<br>not available and click on<br>"Keep WiFi connection". | You can change this in Settings ><br>Connections > Wi-Fi > ADVANCED > Switch to<br>mobile data > Network exceptions.<br>Keep Wi-Fi connection<br>Disconnect              |

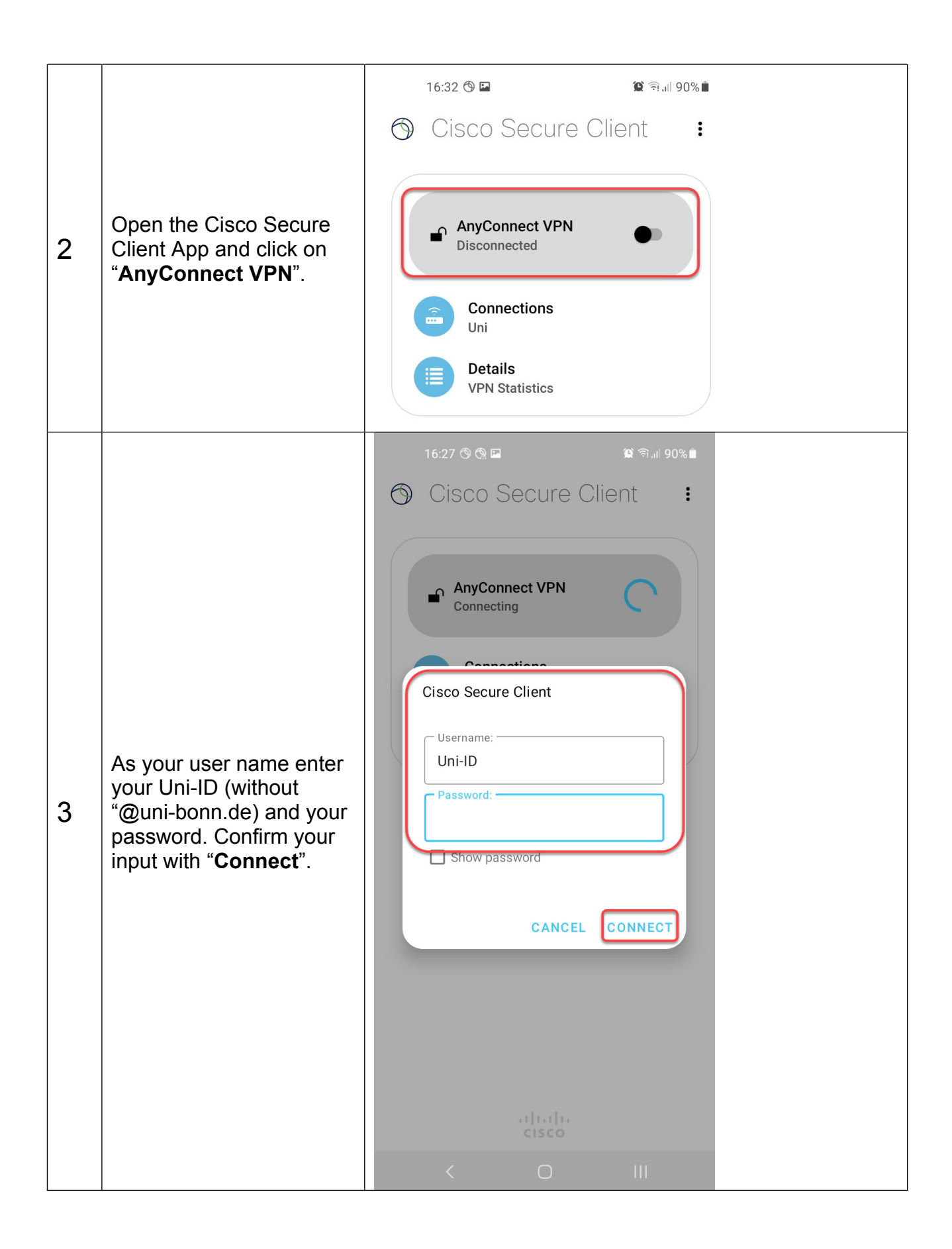

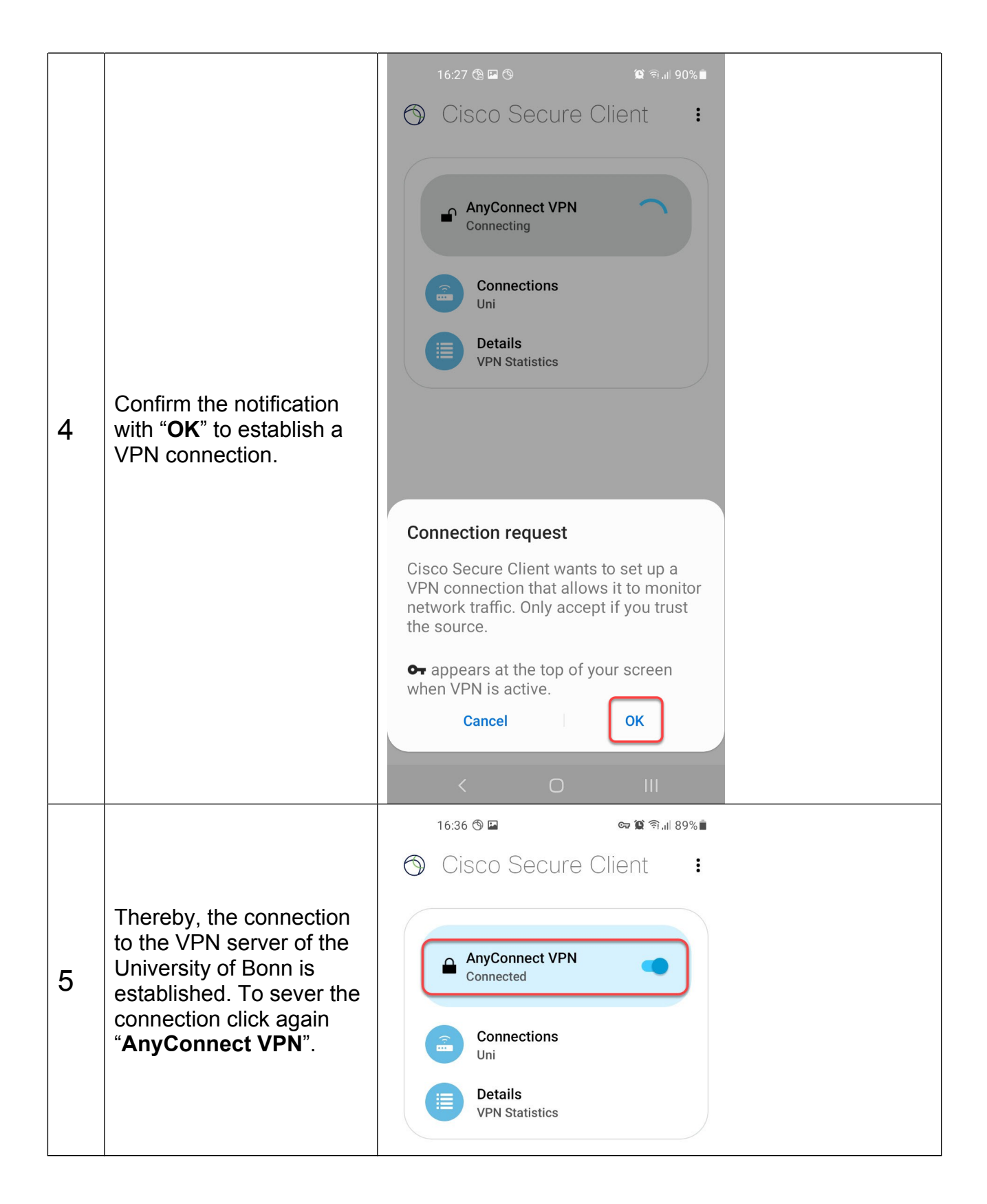

### Further notice:

After installing both connections they can be immediately selected after starting the app.